# **IN TOUCH TERMINAL**

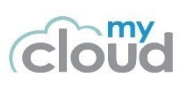

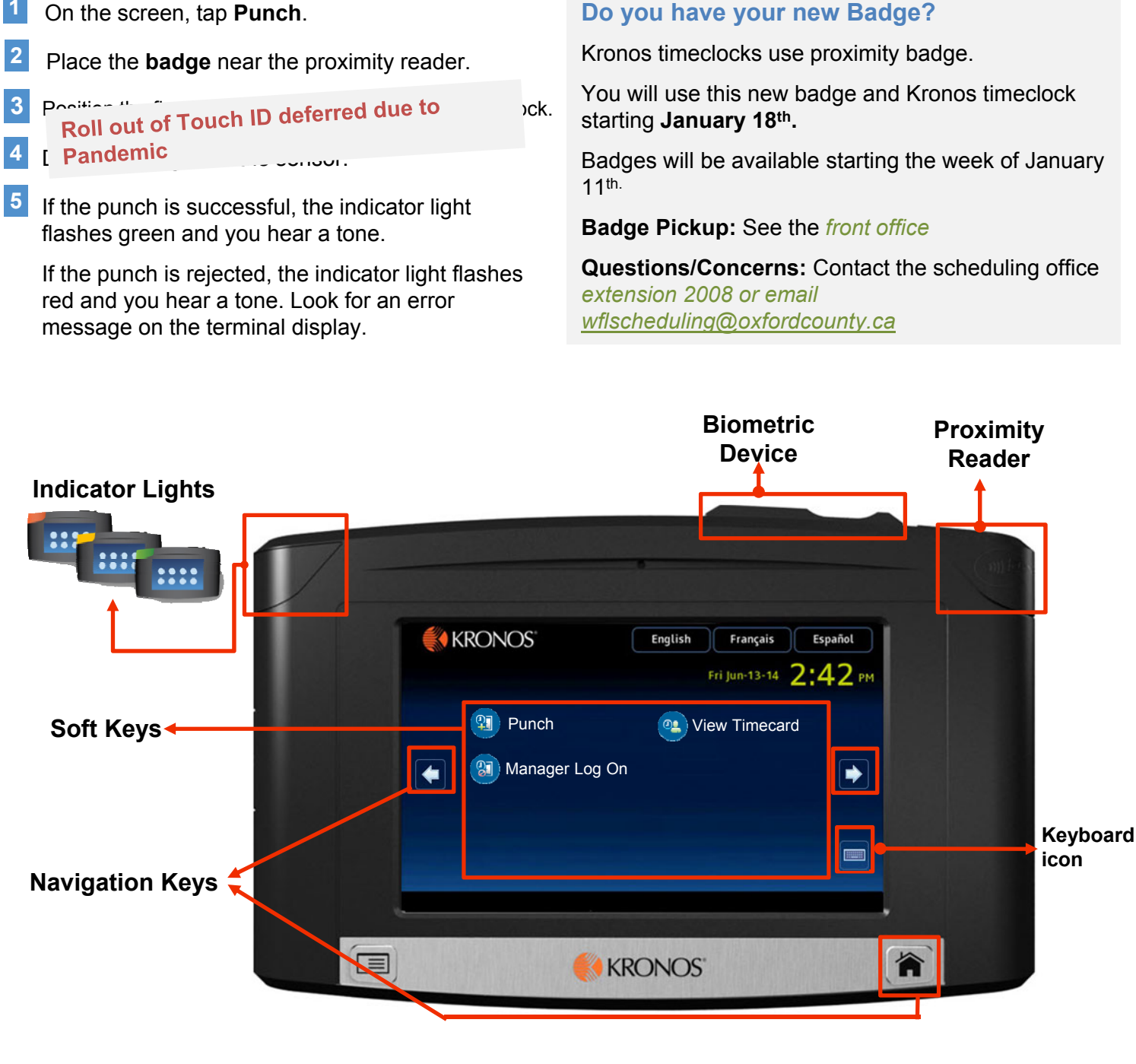

## **Common Error Messages**

#### Error 01-1: Error reading badge

#### What to do:

You may not have tapped properly. Try again, following the steps above. If you get the same message, contact scheduler or **optionally**, you can type your badge number (located on your badge) on the touch screen.

### Error 04-1: Rejected

#### What to do:

You have already successfully swiped, or—if you are attempting to enter another punch, not enough time has gone by since entering the previous punch. Wait a moment or two, then try again.